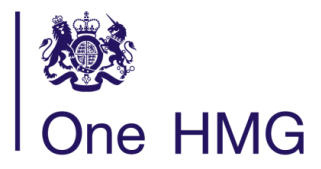

Healix

One HMG Healthline Tel: +44 (0)208 481 7800 Fax: +44 (0)208 481 7810 <u>Healthline@healix.com</u> Healix House, Esher Green, Esher, Surrey, KT10 8AB, United Kingdom healix.com

# One HMG Healthline Hub – User Guide

**Important:** We have designed the One HMG Healthline Hub website to be compatible with a range of modern web browsers and operating systems. To correctly view and engage with our website, we recommend you use any one of these browsers: <u>Google Chrome</u>, <u>Microsoft Edge</u>, <u>Safari</u> or <u>Firefox</u>. Note: Internet Explorer is **not** supported.

This guide will help you register and then apply for medical clearance for an overseas posting (6+ months) or for duty traveller clearance (visits less than 6 months). There are FAQs listed on the One HMG Healthline Hub which might answer any questions you have about your medical clearance.

This guide is split into three sections:

- <u>Registration</u> [steps 1-6] All officers, and any accompanying dependants aged 16 and over who are going on an overseas posting, should complete registration. Using the medical clearance code given to you by your parent department, please follow steps 1 to 6. It is the medical clearance code which generates the correct form for you complete. Any accompanying dependants should use the staff number of the officer when registering. Please ignore this step if you have already registered as each person can only have one Hub account. All further registrations will be rejected (please email us if you would like to update your Hub log-in email address).
- 2. Pre-Posting clearance [steps 7-16] Officers and dependants going overseas for a posting.
- 3. Duty traveller clearance [steps 17-21] Officers applying for duty traveller clearance.

## Step 1

Go to the One HMG Healthline Hub Website using the following link https://healthline.healix.com

| 懋<br>  One HMG                              |                                           | Contact Us   I | FAQs   |
|---------------------------------------------|-------------------------------------------|----------------|--------|
| One HMG Healthline                          | Email                                     |                |        |
| Welcome                                     | Email*                                    |                |        |
| weicome                                     | Password                                  |                |        |
|                                             | Password*                                 |                |        |
|                                             | Sign in Forgotten your password?          |                |        |
|                                             | Or register if you do not have an account |                |        |
|                                             | Register                                  |                |        |
|                                             |                                           |                |        |
|                                             |                                           |                |        |
|                                             |                                           |                |        |
|                                             |                                           |                |        |
|                                             |                                           |                |        |
|                                             |                                           |                |        |
|                                             |                                           |                |        |
| One HMG Healthline brought to you by 뉘욘alix |                                           | Privacy        | Policy |

Click on the Register link to create your Hub account. \*

\*All users (officers and dependants aged 16 and over should create a Hub account. This registration only needs to be done once and all future clearances can be submitted by signing into the Hub using your existing credentials.

| 総<br>One HMG                  |                                                                                                    | Contact Us   FAQs |
|-------------------------------|----------------------------------------------------------------------------------------------------|-------------------|
| One HMG Healthline<br>Welcome | Email<br>Enail*<br>Password<br>Password*<br>Sign in Errpotten your password?<br>Sign in Errpotten your password?<br>Register |                   |

#### Step 3

Register an account on the Hub with your **Medical Clearance Code**, provided by your department, along with your **staff/service number**, **email address** and **password** of your choice.

Note: The email provided must be unique for each person aged 16 and over. We recommend you use your personal email address.

Please ensure any dependants accompanying you to post use your staff/service number.

| 鯋<br>One HMG |                                                                                                    |                             |                 | Contact | Us   FAQs |
|--------------|----------------------------------------------------------------------------------------------------|-----------------------------|-----------------|---------|-----------|
|              | Register a New Account<br>Please enter your details in the form below to create your account. The email you provide will be used to send you confirmation of your<br>account registration and to send you notifications. |                             |                 |         |           |
|              | Your Employee Details                                                                                                    |                             |                 |         |           |
|              | Medical Clearance Code:                                                                                                    | Medical Clearance Code*     |                 |         |           |
|              | PF/Staff Number:                                                                                                    | PF/Staff Number*            |                 |         |           |
|              | Your Personal Details                                                                                                    |                             |                 |         |           |
|              | First Name:                                                                                                    | First Name*                 |                 |         |           |
|              | Last Name:                                                                                                    | Last Name*                  |                 |         |           |
|              | Date of Birth:                                                                                                    | Date of Birth (dd/mm/yyyy)* |                 |         |           |
|              | Your Account Details                                                                                                    |                             |                 |         |           |
|              | Email:                                                                                                    | Email*                      |                 |         |           |
|              | Confirm Email:                                                                                                    | Confirm Email*              |                 |         |           |
|              | Create Password:                                                                                                    | Create Password*            |                 |         |           |
|              | Confirm Password:                                                                                                    | Confirm Password*           |                 |         |           |
|              |                                                                                                    |                             | Cancel Register |         |           |

Once you have successfully registered you will see a note stating that the request for a new account has been received and will be validated for security purposes.

| 樾<br>One HMG |                                                                                                    | Contact Us   FAQs |
|--------------|----------------------------------------------------------------------------------------------------|-------------------|
| R            | egister a New Account                                                                                                    |                   |
| Т            | hank you for registering for a new One HMG account. We have received your request and once validated we will send a confirmation<br>nessage to your email. Please follow the link in the email to activate your account. Note that this may take up to 72 hours to validate. |                   |
|              | ок                                                                                                    |                   |
|              |                                                                                                    |                   |

#### Step 5

Once your account has been validated (within 48hrs), you will receive an email with a link – click this to activate your account. This will take you to the login page where you can sign in.

| From: One HMG Healthline <healthline@healix.com></healthline@healix.com>                                                |
|----------------------------------------------------------------------------------------------------|
| Sent: 15 January 2025 16:11                                                                                             |
| To:                                                                                                    |
| Subject: One HMG Healthline account registration                                                                        |
| One HMG                                                                                                    |
| Dear ,                                                                                                    |
| Thank you for registering for a new One HMG Healthline account.                                                         |
| Please activate your One HMG Healthline account by clicking on this link. This link is valid for the next 72 hours.     |
| If you have any questions please call the One HMG Healthline Team on +44 2084 817800 or contact us via e-mail at        |
| To find out how Healix collect and process your personal data please see the <u>One HMG Healthline Privacy Notice</u> . |
| Best regards,                                                                                                    |
| One HMG Healthline Leam                                                                                                 |
| Healthline@healix.com<br>T +44 2084 817800                                                                              |
|                                                                                                    |

# <u>Step 6</u>

Once you have signed into the Hub you will see the **Medical & Dental Clearance** tile. Select this tile to go to the clearance forms.

| 畿<br>  One HMG                   |                                         | Home   Contact Us   FAQs 🔺 |
|----------------------------------|-----------------------------------------|----------------------------|
| Hello                            | , welcome to the One HMG Healthline hub |                            |
| Please select an option be       | alow                                    |                            |
| Medical &<br>Dental<br>Clearance | Clearance Help Post Information         |                            |

Once you have selected the Medical & Dental Clearance tile, please re-enter the medical clearance code provided to you by your department and then click **Start Clearance**.

| 戀<br> One HMG |                                                                                                    | Home   Contact Us   FAQs 🔺 |
|---------------|----------------------------------------------------------------------------------------------------|----------------------------|
|               | Medical Clearance<br>Please enter your Medical Clearance Code to submit a new Medical Clearance.<br>Medical Clearance Code<br>Start Clearance<br>Incomplete Clearances |                            |
|               | For security reasons, we can only display your incomplete clearances for a maximum of 7 days.<br>You currently have no incomplete clearances.                          |                            |

# Step 8 (Pre posting clearance only. If you are applying for Duty Traveller clearance, please skip to Step 17)

You will see a screen providing details of the information you should have to hand before starting the clearance form. You will also be asked to confirm who you are submitting a clearance for.

Note: You are only able to submit clearances on behalf of yourself or any accompanying dependants under the age of 16. Any dependants aged 16 and over who are accompanying you to post will need to create their own account using a unique email address to submit medical clearance.

| One HMG                                     |                                                                                                    | Home | Contact | tUs   F    | AQs       | *      |
|---------------------------------------------|----------------------------------------------------------------------------------------------------|------|---------|------------|-----------|--------|
|                                             | Medical Clearance                                                                                                    |      |         |            |           |        |
|                                             | Pre-Posting Clearance                                                                                                    |      |         |            |           |        |
|                                             | You will have seven days to complete the medical questionnaire for your posting clearance. Once started, you can save the document and<br>return to it during the seven days but after this time it will automatically be deleted and you should start the process again.                                                                                                    |      |         |            |           |        |
|                                             | You will be asked to answer questions about various aspects of your health. This is to help us advise you about health when you are<br>oversaas. You may want to gather the following information in advance of starting the questionnaire:                                                                                                    |      |         |            |           |        |
|                                             | Staff number     Staff number     Staff number     Staff number     Staff number     Staff number     Staff number     Staff number     Staff number     Staff number     Staff number     Staff number     Staff number     Details of any hospital admissions in the past 10 years; i.e. dates and medical problem     Staff and weight (imperial or metric)     Details of any hospital admissions in the past 10 years; i.e. dates and medical problem     Staff and weight (imperial or metric)     Dates and results of any routine screening     If you have an ongoing condition we would like to know if this is GP or Consultant lead, where you are having your appointments and how frequently, e.g. Orthopaedic appointments annually at UCLH.     You will be able to attach dinic latters and any other relevant documents at the end of the clearance quastionnaire     Are you submitting a Pre Posting clearance for yourself or for your child dependent?     O For myself     O For myself |      |         |            |           |        |
|                                             | O For my child dependant (aged between 0-15)<br>All dependants aged 16+ must register for a separate hub account to submit a clearance application. They will then be able to submit their<br>clearance application from their hub account. You must not submit a clearance application on behalf of anyone aged 16+ from your hub<br>account.                                                                                                    |      |         |            |           |        |
| One HMG Healthline brought to you by Healiy | Continue                                                                                                    |      | ~       | ookiee   C | Drivacy D | Policy |

#### Step 9

Please complete the short general details page, including your NHS number. If you do not know your NHS number you can confirm this with your GP or any GP you have been registered with previously. One HMG Healthline is unable to do this on your behalf because your GP will only give this to the patient. Not providing this may delay your clearance. If you are not eligible for NHS care, please provide a brief reason for this.

# <u>Step 10</u>

You will be asked to declare any dependants accompanying you on your posting. This includes spouses, partners and children. Please note that this is not completing their medical clearance and separate forms will need to be filled out.

| 続<br> One HMG                                                                                                    | Home   Contact Us   I | FAQs      | -      |
|----------------------------------------------------------------------------------------------------|-----------------------|-----------|--------|
| Medical Clearance<br>Pre-Posting Clearance                                                                                                    |                       |           |        |
| Dependants Details<br>You ONLY need to tell us about dependants that will be at Post with you at ANY stage                                       |                       |           |        |
| How many dependants do you have?* How many dependants do you have?                                                                               |                       |           |        |
| If you want to return to complete this clearance later, please click Save. The partially completed form will be saved for no longer than 7 days. |                       |           |        |
|                                                                                                    |                       |           |        |
|                                                                                                    |                       |           |        |
|                                                                                                    |                       |           |        |
|                                                                                                    |                       |           |        |
|                                                                                                    |                       |           |        |
| One HMG Healthline brought to you by Healix                                                                                                    | Cookies               | Privacy F | lolicy |

| 戀診<br>  One HMG                                                 |                               |                                  |                                    | Home   Co | ntact Us ∣∣ | FAQs | • |
|-----------------------------------------------------------------|-------------------------------|----------------------------------|------------------------------------|-----------|-------------|------|---|
| Medical Clearance<br>Pre-Posting Clearance                      | - Dependants                  | Info                             |                                    |           |             |      |   |
| Dependants Details<br>You ONLY need to tell us about dependence | ndants that will be at Post   | with you at ANY stage            |                                    |           |             |      |   |
| How many dependants do you h                                    | avo?* 2                       |                                  |                                    |           |             |      |   |
| Dependant 1<br>Forename*                                        | Surname*                      | Date of Birth*                   | Dependant Type*                    |           |             |      |   |
| Dependant 2                                                     | 0                             | D.L. (D'II)                      |                                    |           |             |      |   |
| Forename Su                                                     | Surname*                      | Date of Birth (DD/MM/*           | Please Select ~                    |           |             |      |   |
| If you want to return to complete this clea<br>days.            | arance later, please click Sa | we. The partially completed form | will be saved for no longer than 7 |           |             |      |   |
| Print                                                           |                               | Save                             | Go Back Continue                   |           |             |      |   |
|                                                                 |                               |                                  |                                    |           |             |      |   |

#### <u>Step 11</u>

Click continue to submit posting dates and work-related travel plans, including regional remits.

#### <u>Step 12</u>

If you are the employee, you will be asked to complete an occupational health section.

Then you will be asked to complete a medical questionnaire. If you answer 'Yes' to some questions, you may be asked for additional details. Please provide as much information as you can, including any consultant's letters or relevant medical reports. These can be uploaded at the end of the clearance form.

| 🏙<br>  One HMG                                                                   |                                                                                                    | Home   Contact Us   FAQs | 1 |
|----------------------------------------------------------------------------------|----------------------------------------------------------------------------------------------------|--------------------------|---|
| Step 1 Step 2 Step 3                                                             | Step 4 Step 5 Step 6 Step 7 Step 7 St |                          |   |
| Medical Cleara                                                                   | nce                                                                                                    |                          |   |
| Pre-Posting Cleara                                                               | nce                                                                                                    |                          |   |
| Personal Details<br>Do you suffer or have you suf                                | fered from any of the following:                                                                                                    |                          |   |
| Any disease of the heart, rhe                                                    | umatic fever or high blood pressure. Yes No                                                                                                    |                          |   |
| Any lung disease including b                                                     | ronchitis, emphysema or TB. Yes No                                                                                                    |                          |   |
| Asthma.                                                                          | Yes No                                                                                                    |                          |   |
| Please outline what treatment<br>appointment. If you are under<br>clinic letter. | you have had, the dates of the treatment, where you had the treatment, and the date of any planned future<br>the care of a consultant, please use the upload function at the end of the form to attach your most recent                                                                                                    |                          |   |
| Do you regularly use inhalers                                                    | for your asthma? Yes No                                                                                                    |                          |   |
| Which inhalers have you bee                                                      | n prescribed, including the dosage and how often you use them?                                                                                                    |                          |   |
| Please give details                                                              |                                                                                                    |                          |   |
|                                                                                  |                                                                                                    |                          |   |
| Upload any documents you wish to attac<br>clearance                              | th to this Browse                                                                                                    |                          |   |

#### <u>Step 14</u>

If the form does not submit, then a question has not been completed or details have not been provided in the text box. This will be highlighted in **red**.

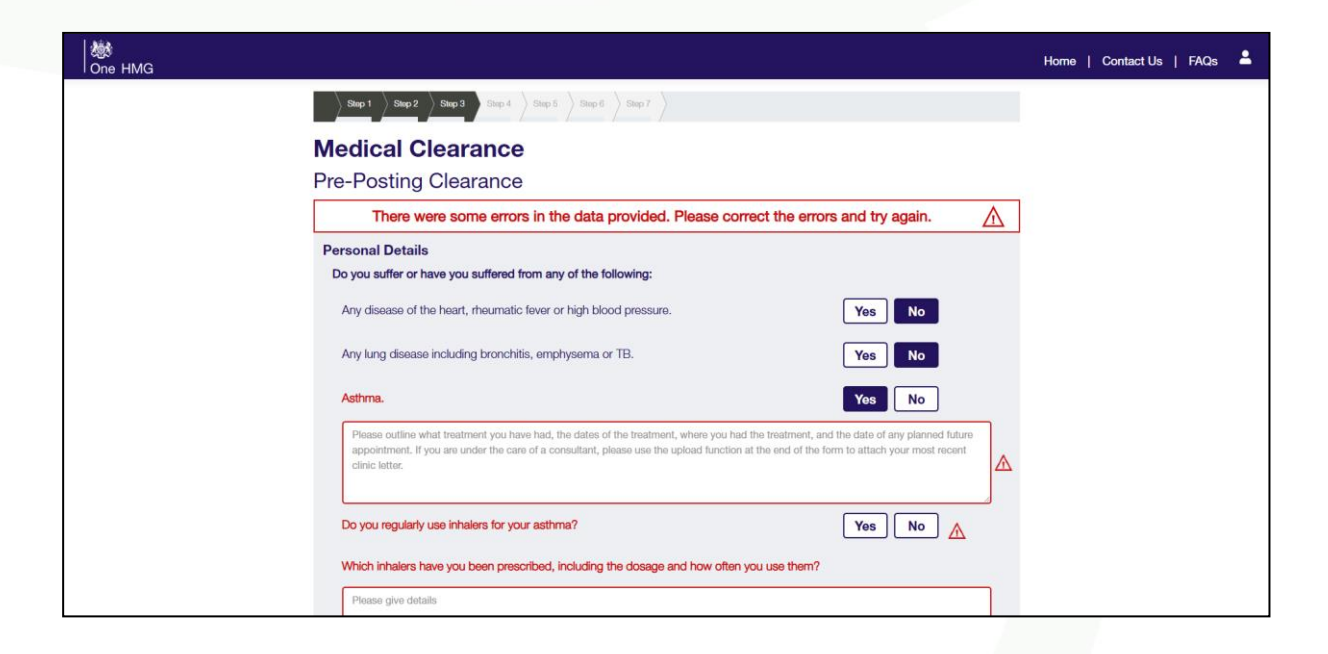

Once the form is complete, you will be asked to tick a declaration.

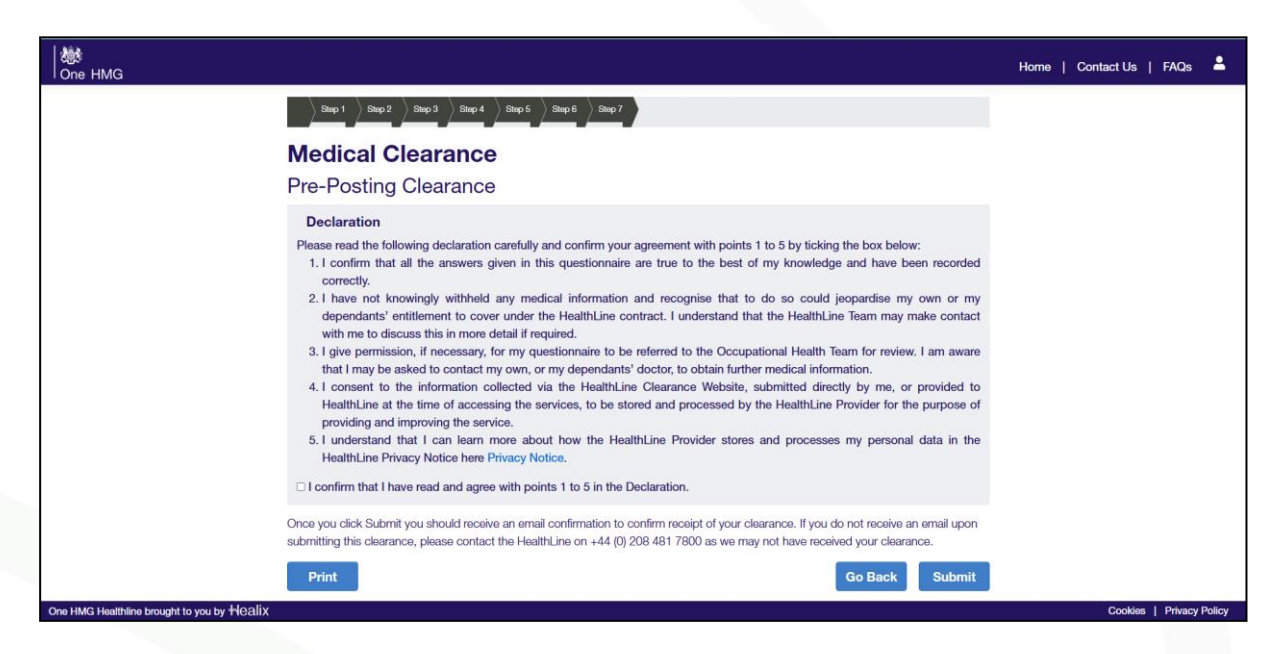

#### Step 16

Once your medical clearance request has been submitted, you will see a confirmation page, advising that you will be contacted within 72 hours. You will also receive an email confirming we have received your clearance request.

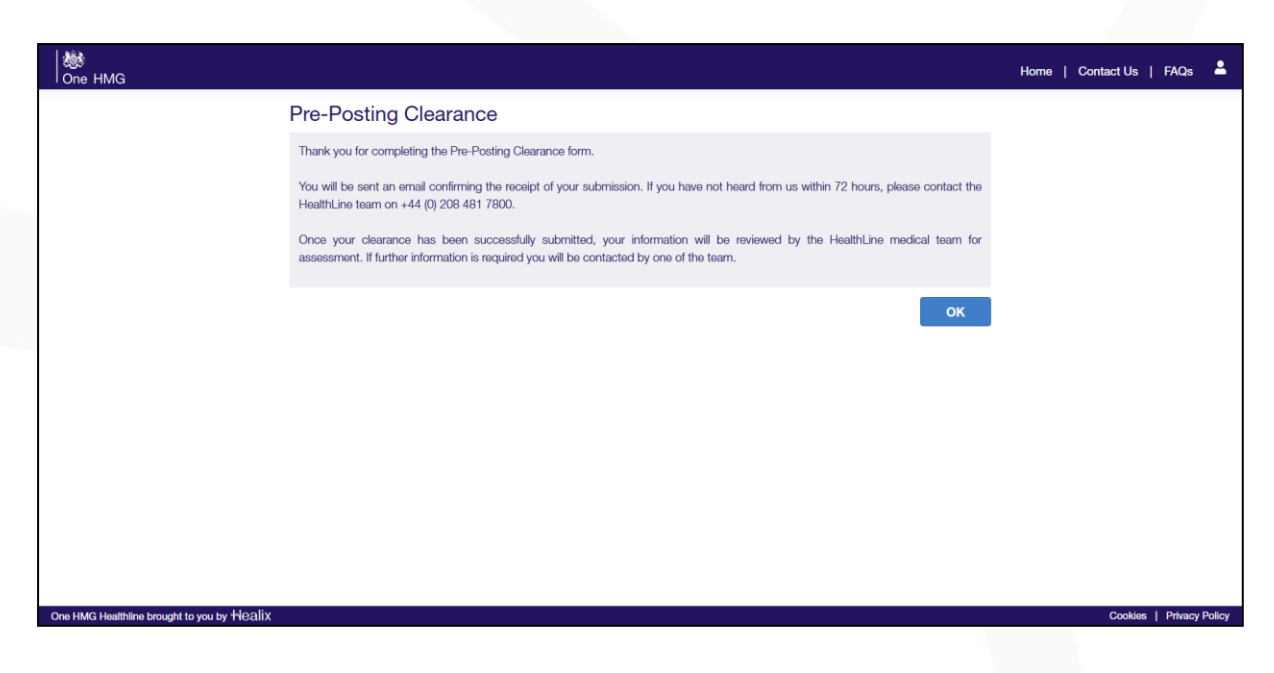

# Step 17 (Duty traveller applications only)

Duty traveller clearance is for officers making short duty visits overseas from the UK or outside their country of posting/regional remit. Duty traveller clearance is valid for 12 months and the officer can travel as many times as required within this period without referral to One HMG Healthline.

Please complete the short general details page.

Please refer to the FAQs on the One HMG Healthline Hub when deciding if you require worldwide duty traveller clearance including or excluding any hostile environment.

| 樾<br>One HMG                                |                                     |                                                                                        | Home   Contact Us   FAQs 💄 |
|---------------------------------------------|-------------------------------------|----------------------------------------------------------------------------------------|----------------------------|
| Μ                                           | edical Clearanc                     | e                                                                                      |                            |
| Dut                                         | ty Traveller Clearan                | ice                                                                                    |                            |
| Ger                                         | neral Details                       |                                                                                        |                            |
|                                             | Forename:*                          | Brian                                                                                  |                            |
|                                             | Surname:*                           | Bentley                                                                                |                            |
|                                             | Sex:*                               | Please Select                                                                          | <b>~</b>                   |
|                                             | Date of Birth:                      | 01/01/1950                                                                             |                            |
|                                             | Nationality:                        | United Kingdom                                                                         | ~                          |
|                                             | Address:*                           | Address                                                                                |                            |
|                                             | Address Line 2:                     | Address2                                                                               |                            |
|                                             | Town:*                              | Town                                                                                   |                            |
|                                             | County/State:                       | County                                                                                 |                            |
|                                             | Country:*                           | United Kingdom                                                                         | ~                          |
|                                             | Post/Zip Code:                      | PostCode                                                                               |                            |
|                                             | Contact Telephone Number:*          | Phone Phone                                                                            |                            |
|                                             | Contact Email Address*              | Contact Email Address                                                                  | Θ                          |
|                                             | Confirm Email Address*              | Confirm Email Address                                                                  |                            |
|                                             |                                     |                                                                                        |                            |
|                                             | Parent Department:                  | FCDO<br>Staff Number                                                                   | 0                          |
|                                             | Job Title (if applicable):          | JobTitle                                                                               |                            |
|                                             | Destination."                       | Please Select                                                                          |                            |
|                                             | Are you an Employee/Officer?        | Yes No                                                                                 |                            |
| If you<br>days.                             | want to return to complete this cle | sarance later, please click Save. The partially completed form will be saved for no in | longer than 7              |
| P                                           | rint                                | Save                                                                                   | Continue                   |
| One HMG Healthline brought to you by Healix |                                     |                                                                                        | Cookies   Privacy Policy   |

#### Step 18

Then you will be asked to complete a medical questionnaire. If you answer 'Yes' to some questions, you may be asked for additional details. Please provide as much information as you can to avoid any delays with your application.

| 戀<br>  One HMG |                                                                                                    |        | Home   Contact Us   FAQs 🔺 |
|----------------|----------------------------------------------------------------------------------------------------|--------|----------------------------|
|                | Medical Clearance<br>Duty Traveller Clearance                                                                                                    |        |                            |
|                | Personal Details                                                                                                    |        |                            |
|                | Are you having (or waiting for) consultations or tests to investigate a medical problem for which<br>you don't yet have a diagnosis?                                                     | Yes No |                            |
|                | Are you on a waiting list for any treatment (including occupational health assessment) or have<br>you had any occupational health assessment in the last year?                           | Yes No |                            |
|                | In the last five years, do you have or have you had any medical condition(s) for which you have<br>either consulted a doctor or taken medication?                                        | Yes No |                            |
|                | Do you have, or have you had, a condition that could impair your immune system? E.g. HIV / AIDS, blood cancer?                                                                           | Yes No |                            |
|                | In the last 12 months, have you taken any medication or had treatment that could impair your<br>immune system? E.g. chemotherapy, radiotherapy, high dose steroids?                      | Yes No |                            |
|                | Have you had your spleen removed or been advised your spleen has reduced function?                                                                                                    | Yes No |                            |
|                | Do you have a medical condition that puts you at increased risk (either high or moderate) of<br>severe lilness from COVID-19? Information on these medical conditions is available here. | Yes No |                            |
|                | Are you pregnant or planning to become pregnant?                                                                                                    | Yes No |                            |

Reg Office: Healix Health Services Ltd. Healix House, Esher Green, Esher, Surrey, KT10 8AB

Click continue to submit your work-related travel plans.

| One HMG |                                                                                                  | Home   Contact Us | FAQs | • |
|---------|--------------------------------------------------------------------------------------------------|-------------------|------|---|
| N       | ledical Clearance<br>uty Traveller Clearance                                                     |                   |      |   |
|         | Personal Details continued Please describe your planned pattern of travel                        |                   |      |   |
|         |                                                                                                  |                   |      |   |
|         | How long is/are your planned trip/s overseas                                                     |                   |      |   |
|         | How many times are you likely to travel in the next 12 months?                                   |                   |      |   |
|         | Are you travelling to any of the following locations (please select the appropriate location/s)? |                   |      |   |
|         | Afghanistan - Kabul<br>Crisis Unit (RDT)<br>Iraq - Baghdad<br>Iraq - Erbil<br>Israel - Jerusalem |                   |      |   |

## <u>Step 20</u>

Once the form is complete, you will be asked to tick a declaration.

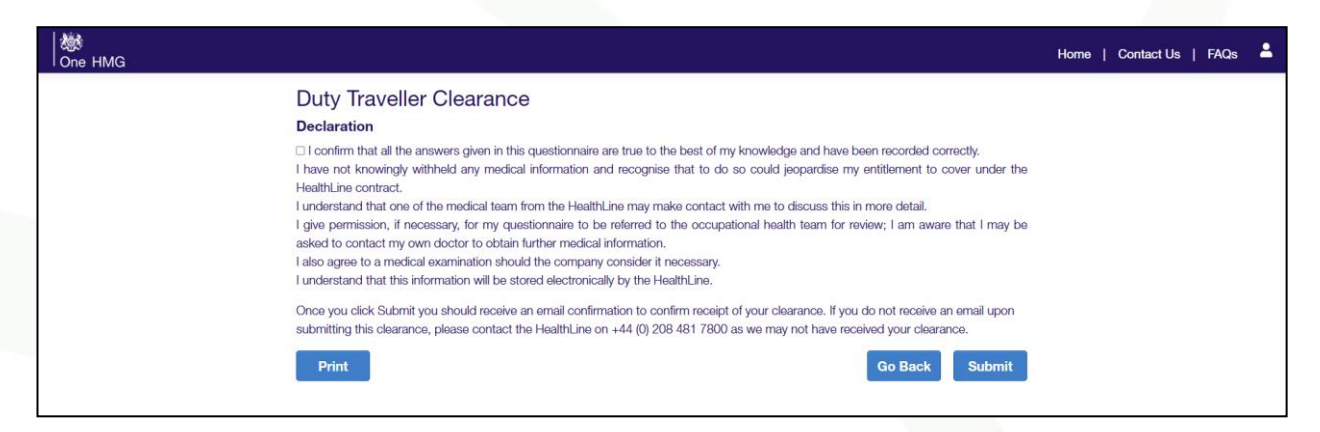

#### <u>Step 21</u>

Once your medical clearance request has been submitted, you will see a confirmation page, advising that you will be contacted within 72 hours. You will also receive an email confirming we have received your clearance request.

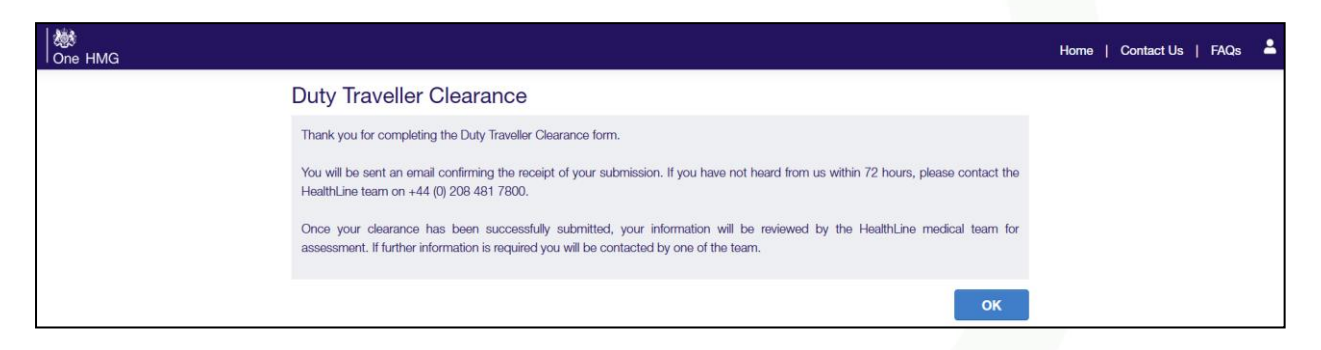